## Accessing the Website

- 1. Visit the Islamiya English School website: https://islamiya.ae/
- 2. Click on the "Login" button located on the top right corner of the homepage.

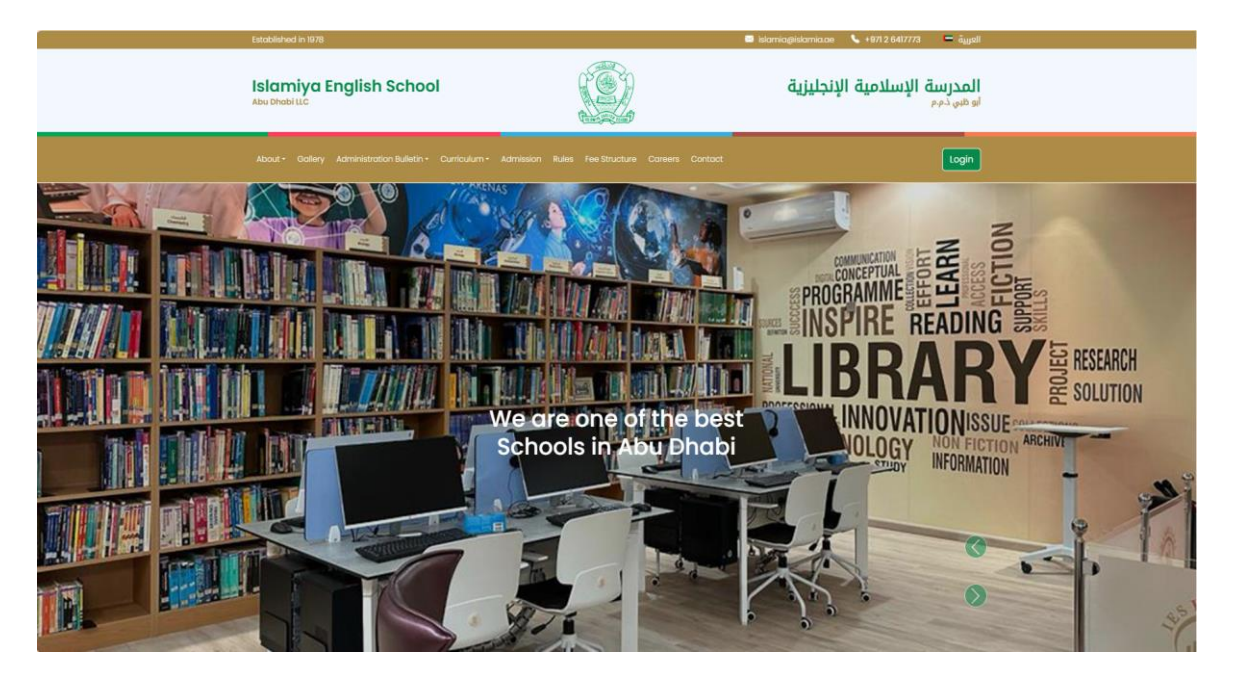

- 3. Under "Student / Parent Login", enter the registered email address associated with your child's enrolment in the \*"Email address" field.
- 4. Enter your **password** in the \* "Password" field.
- 5. Click on the "Login" button.

| Established in 1978                                                                                                    |    | 🖬 islamia@islamia.oo 🕓 +971.2.6417773                                                                       | العربية 😑                        |
|----------------------------------------------------------------------------------------------------|----|----------------------------------------------------------------------------------------------------|----------------------------------|
| Islamiya English School<br>Abu Dhabi luc                                                                                                    | ŚŻ | الإسلامية الإنجليزية                                                                                        | <b>المدرسة</b><br>او طري ذم م    |
|                                                                                                    |    |                                                                                                    | Login                            |
| Teacher or Student Login                                                                                                    |    | Hora > Tasatar o                                                                                            | student topin                    |
| Teacher Login<br>Email address :*<br>Mease unter Email Address<br>The feat a required:<br>Teastward: *<br>Mease unter your Password<br>The field is required:<br>Login | 0  | Student / Parent Login<br>Email address : *<br>123456gristmalae<br>Password : *<br>Login<br>Forgot Password | <ul> <li>▼</li> <li>■</li> </ul> |

## **Resetting a Forgotten Password:**

1. On the login page, click on the **"Forgot Password?"** link located below the password field.

| Established in 1978                                                       |                                                                                         | 📼 islamia@islamia.ce 💊 +971 2 8417773 🗮 äggall |                            |
|---------------------------------------------------------------------------|-----------------------------------------------------------------------------------------|------------------------------------------------|----------------------------|
| Islamiya English School<br>Abu Ohabi Lic                                  |                                                                                         | مة الإسلامية الإنجليزية<br>بم                  | <b>المدرس</b><br>او ظني دم |
|                                                                           |                                                                                         |                                                | Login                      |
| Teacher or Student Login                                                  |                                                                                         | Home - Tacher of the                           |                            |
| Teacher Login<br>Ernal address : *<br>Rigitstamia.coe<br>Password : *<br> | Student / Pare<br>Email address :*<br>123456gistmata<br>Pasword :*<br>Please enter your | int Login<br>Prossword<br>Login                |                            |
| Forgot Password                                                           | Forgot Possword                                                                         |                                                |                            |

2. Enter the **registered email address** associated with your child's enrolment in the \*"*Email address*" field.

| 2                       | Established in 1978   |                                                              | 🖾 islamia@islamia.ce 💊 +971 2 6417773                   | 🖨 âyyell                  |
|-------------------------|-----------------------|--------------------------------------------------------------|---------------------------------------------------------|---------------------------|
| Islamiya English School |                       |                                                              | سة الإسلامية الإنجليزية<br>وبر                          | <b>المدرر</b><br>او طبي د |
|                         |                       |                                                              |                                                         | Login                     |
|                         | Parent Forgot Passwor | d                                                            |                                                         |                           |
|                         |                       | Parent Forgot<br>Presse provide your reg<br>tmail address :* | Password Istered email to request a new password Submit |                           |

3. Click on the "Reset Password" button.

- 4. You will receive an email with instructions on how to reset your password. Follow the instructions carefully.
- 5. Once you have reset your password, you can log in to the website using your new password.